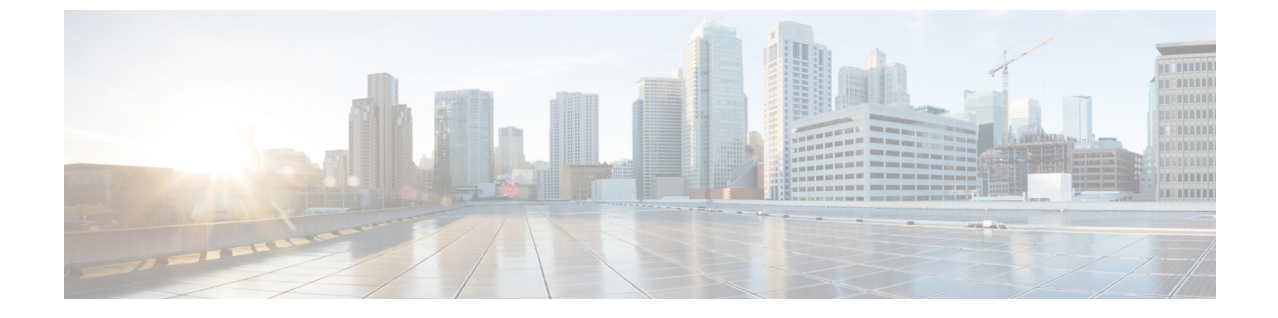

# Exchange カレンダー統合のトラブルシュー ティング

- Exchange Server の接続ステータスに関するトラブルシューティング (1ページ)
- •SSL 接続と証明書のステータスのトラブルシューティング (2ページ)
- Microsoft Exchange の統合に影響することが確認されている問題 (10ページ)

# Exchange Serverの接続ステータスに関するトラブルシュー ティング

Exchange Web サービス (EWS) による予定表の統合を行うために Exchange プレゼンスゲート ウェイを設定後、[Exchange Server の接続 (Exchange Server connection)] ステータスが [Cisco Unified CM IM and Presence Administration]ウィンドウに表示されます ([プレゼンス (Presence)]>[ゲートウェイ (Gateways)] を選択します)。[プレゼンスゲートウェイの設 定 (Presence Gateway Configuration)] ウィンドウの [Exchange Serverのステータス (Exchange Server Status)]には、IM and Presence Service と Exchange Server の間の接続のステータスが表 示されます。

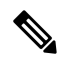

(注) 1 台または複数の EWS サーバーを追加、更新、または削除できます(上限はありません)。ただし、[プレゼンスゲートウェイの設定(Presence Gateway Configuration)]ウィンドウの[Exchange Serverのステータス(Exchange Server Status)]領域は、設定した最初の10 台までの EWS サーバーのステータスのみを検証し、レポートするように設計されています。

| テスト                       | ステータスの説明と推奨される処置                                                   |
|---------------------------|--------------------------------------------------------------------|
| Exchange の到達可能性 (ping 可能) | IM and Presence Service は Exchange Server に正<br>常に到達 (ping) できました。 |

| テスト                    | ステータスの説明と推奨される処置                                                                                                    |
|------------------------|----------------------------------------------------------------------------------------------------|
| Exchange の到達可能性(到達不可能) | IM and Presence Service は Exchange Server に<br>ping を送信できませんでした。フィールド値<br>が誤っているか、お客様のネットワークに何<br>らかの問題(ケーブル接続など)があるため、<br>サーバーが到達不可になっていると考えられ<br>ます。                                                                                                    |
|                        | これを解決するには、ネットワークを介して<br>Exchange Server に到達できるように [プレゼン<br>スゲートウェイ (Presence Gateway)]フィー<br>ルドに適切な値 (FQDN または IP アドレス)<br>が設定されていることを確認します。UI で<br>は、[プレゼンスゲートウェイ (Presence<br>Gateway)]フィールド値を件名 CN 値にする<br>必要はありません。                                   |
|                        | Exchange Server との接続に問題がある場合は、<br>Cisco Unified CM IM and Presence<br>Administration の [システムトラブルシュー<br>ティングツール (System Troubleshooter)]も<br>参照のうえ、推奨される解決策を実行してく<br>ださい。[診断 (Diagnostics)]>[システムのト<br>ラブルシューティングツール (System<br>Troubleshooter)]の順に選択します。> |

# SSL 接続と証明書のステータスのトラブルシューティング

Exchange Web サービス (EWS) による予定表の統合を行うために Exchange プレゼンスゲート ウェイを設定すると、[SSL Connection/Certificate Verification] ステータスが [Cisco Unified CM IM and Presence Administration] ウィンドウに表示されます ([プレゼンス (Presence)]>[ゲー トウェイ (Gateways)]を選択)。[プレゼンスゲートウェイ設定 (Presence Gateway Configuration)] ウィンドウの[Exchange Serverステータス (Exchange Server Status)]領域には、 証明書のサブジェクト CN の不一致または SAN の不一致があるかどうかが示されます。

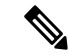

(注) 1 台または複数の EWS サーバーを追加、更新、または削除できます(上限はありません)。ただし、[プレゼンスゲートウェイ(Presence Gateway)]ウィンドウの[トラブルシューティングツール(Troubleshooter)]は、設定した最初の10台の EWS サーバーのステータスのみを検証し、レポートするように設計されています。

| テスト             | ステータスの説明と推奨される処置                                                                                          |
|-----------------|----------------------------------------------------------------------------------------------------|
| SSL 接続/証明書の確認成功 | Exchange Server との SSL 接続が IM and Presence<br>Service によって確認されました。[表示<br>(View)]をクリックして、証明書の詳細を表<br>示します。 |

I

| テスト                                                                                                    | ステータスの説明と推奨される処置 |
|----------------------------------------------------------------------------------------------------|------------------|
| SSL接続/証明書の確認に失敗:証明書がチェーンに見つからない                                                                                                    |                  |
| (注) この手順では、カスタマイズされた<br>証明書のインポートツールのビュー<br>について説明します。接続のステー<br>タスを確認するだけの場合は、ツー<br>ルには確認済みのステータスが示さ<br>れますが、その場合は[保存<br>(Save)]することはできません。 |                  |

I

| テスト | ステータスの説明と推奨される処置                                                                                                    |  |
|-----|----------------------------------------------------------------------------------------------------|--|
|     | Exchange Server とのセキュアな接続を確立す<br>るために IM and Presence Service で必要な証明<br>書がない。証明書ビューアを使用すると、欠<br>落している証明書の詳細を表示できます。           |  |
|     | 欠落している証明書を表示するには、証明書<br>ビューアを使用して次の手順を実行します。                                                                                  |  |
|     | 1. [設定 (Configure)]をクリックして証明書<br>ビューアを開きます。                                                                                   |  |
|     | <ol> <li>[証明書チェーンをそのまま使用(Accept<br/>Certificate Chain)] チェックボックスをオ<br/>ンにします。</li> </ol>                                      |  |
|     | 3. [保存 (Save)]をクリックします。                                                                                                    |  |
|     | <ol> <li>証明書チェーンの詳細が表示されます。<br/>ステータスが[見つかりません(Missing)]<br/>になっている証明書を書き留めておきま<br/>す。</li> </ol>                             |  |
|     | 5. 証明書ビューアを閉じます。                                                                                                    |  |
|     | 証明書チェーンを完成させるには、次の手順<br>を実行します。                                                                                               |  |
|     | 1. 欠落している証明書ファイルを Exchange Server からダウンロードします。                                                                                |  |
|     | <ol> <li>IM and Presence Service を管理する目的に<br/>使用しているコンピュータに、欠落して<br/>いる証明書ファイルをコピーまたは FTP<br/>転送します。</li> </ol>               |  |
|     | 3. Cisco Unified IM and Presence OS<br>Administration を使用して、欠落している<br>必要な証明書をアップロードします。                                       |  |
|     | トラブルシューティングのヒント                                                                                                    |  |
|     | <ul> <li>・証明書ビューアに証明書が表示されない<br/>場合は、欠落している証明書を Exchange<br/>Server から手動でダウンロードしてイン<br/>ストールし、Cisco Unified IM and</li> </ul> |  |
|     | <b>Presence OS Administration</b> でアップロー<br>ドする必要があります。                                                                       |  |
|     | • [Cisco Unified IM and Presence OS                                                                                           |  |

٦

| テスト | ステータスの説明と推奨される処置                                                                                                    |
|-----|----------------------------------------------------------------------------------------------------|
|     | Administration] とユーザーインター<br>フェイスにログインし、証明書をアッ<br>プロードして証明書チェーンを完了<br>します。                                                                                                    |
|     | <ul> <li>Cisco Unified CM IM and Presence<br/>Administration ユーザーインターフェ<br/>イス下の[プレゼンスゲートウェイの<br/>設定(Presence Gateway<br/>Configuration)]ウィンドウに戻り、<br/>証明書ビューアを再度開き、証明書<br/>チェーン内のすべての証明書のステー<br/>タスが[確認が成功しました<br/>(Verified)]になっていることを確<br/>認します。</li> </ul>                                                                                                    |
|     | <ul> <li>Exchangeの信頼証明書をアップロード後、<br/>Cisco Presence Engine を再起動する必要があります。</li> <li>Cisco Unified IM and Presence<br/>Serviceability のユーザーインターフェイスにログインします。</li> <li>[Tools (ツール)]&gt;[Service Activation<br/>(サービスアクティベーション)]を選択します。これによって予定表の接続が影響を受ける可能性があることに注意してください。</li> <li>[設定 (Configure)]または[表示 (View)]<br/>を選択して証明書チェーンビューアを開始します。IM and Presence Service が<br/>Exchange Server からダウンロードした証明書チェーンに問題がある場合は、[設定<br/>(Configure)]ボタンが表示されます。たとえば、前述したように証明書チェーンをイン<br/>ポートし、確認すると、SSL 接続/証明書の確認ステータスが[確認が成功しました<br/>(Verified)]に更新され、[設定<br/>(Configure)]ボタンの代わりに[表示<br/>(View)]ボタンが表示されます。</li> </ul> |

Т

| テスト                                | ステータスの説明と推奨される処置                                                                                                    |  |
|------------------------------------|----------------------------------------------------------------------------------------------------|--|
| SSL 接続/証明書の確認失敗 - 件名 CN が一致<br>しない | [プレゼンスゲートウェイ (Presence<br>Gateways)]フィールドの値は、必ず証明書<br>チェーン内のリーフ証明書の件名 CN 値と一<br>致している必要があります。これは、[プレゼ<br>ンスゲートウェイ (Presence Gateways)]<br>フィールドに正しい値を入力することで解決<br>できます。                                                                                                    |  |
|                                    | [プレゼンスゲートウェイ(Presence<br>Gateways)]フィールドの値が正しいことを次<br>の手順で確認してください。                                                                                                    |  |
|                                    | <ol> <li>[プレゼンスゲートウェイ (Presence<br/>Gateway)]フィールドに正しい件名 CN<br/>値を再入力します。IM and Presence Service<br/>では、[プレゼンスゲートウェイ (Presence<br/>Gateway)]フィールドの値を使用して、<br/>サーバーに ping を送信します。入力した<br/>ホスト (FQDN または IP アドレス)は、<br/>IIS 証明書のサブジェクトの CN と完全に<br/>一致している必要があります。</li> <li>[保存 (Save)]をクリックします。</li> </ol>                                                            |  |
|                                    | <ul> <li>ビント [設定 (Configure)] または [表示<br/>(View)] を選択して証明書チェー<br/>ンビューアを開始します。Exchange<br/>Server からダウンロードされた証明<br/>書チェーンに問題がある場合は、[設<br/>定 (Configure)] ボタンが表示され<br/>ます。たとえば、前述したように証<br/>明書が欠落しているなどです。証明<br/>書チェーンをインポートし、確認す<br/>ると、SSL 接続/証明書の確認ステー<br/>タスが [確認が成功しました<br/>(Verified)] に更新され、[設定<br/>(Configure)]ボタンの代わりに[表<br/>示 (View)]ボタンが表示されます。</li> </ul> |  |

| テスト                          | ステータスの説明と推奨される処置                                                                                                    |  |
|------------------------------|----------------------------------------------------------------------------------------------------|--|
| SSL 接続/証明書の確認失敗 - SAN が一致しない | [プレゼンスゲートウェイ (Presence Gateway)<br>フィールド値は、証明書チェーンのリーフ語<br>明書のサブジェクトの別名 (SAN) 値のいう<br>れかと一致する必要があります。これは、[<br>レゼンスゲートウェイ (Presence Gateways)<br>フィールドに正しい値を入力することで解決<br>できます。                                                                                                    |  |
|                              | [プレゼンスゲートウェイ (Presence<br>Gateways)]フィールドの値が正しいことを次<br>の手順で確認してください。                                                                                                    |  |
|                              | <ol> <li>[プレゼンスゲートウェイ (Presence<br/>Gateway)]フィールドに正しい SAN 値を<br/>再入力します。IM and Presence Service で<br/>は、[プレゼンスゲートウェイ (Presence<br/>Gateway)]フィールドの値を使用して、<br/>サーバーに ping を送信します。入力した<br/>ホスト (FQDN または IP アドレス)は、<br/>証明書のサブジェクトの別名のいずれか<br/>のエントリと完全に一致する必要があり<br/>ます。</li> </ol>                                                                                                    |  |
|                              | <ul> <li>2. [保存 (Save)]をクリックします。</li> <li>ヒント [設定 (Configure)]または[表示<br/>(View)]を選択して証明書チェー<br/>ンビューアを開始します。Exchange<br/>Server からダウンロードされた証明<br/>書チェーンに問題がある場合は、[設<br/>定 (Configure)]ボタンが表示され<br/>ます。たとえば、前述したように証<br/>明書が欠落しているなどです。証明<br/>書チェーンをインポートし、確認す<br/>ると、SSL接続/証明書の確認ステー<br/>タスが[確認が成功しました<br/>(Verified)]に更新され、[設定<br/>(Configure)]ボタンの代わりに[表<br/>示 (View)]ボタンが表示されます。</li> </ul> |  |

I

| テスト                            | ステータスの説明と推奨される処置                                                                                                    |
|--------------------------------|----------------------------------------------------------------------------------------------------|
| SSL 接続/証明書の確認に失敗 - 不正な証明書      | 証明書に不正な情報が含まれているため、そ<br>の証明書が無効になっています。                                                                                                    |
|                                | 通常、この問題は、証明書が必要な件名 CN<br>と一致しているものの公開キーとは一致して<br>いない場合に発生します。これは、Exchange<br>Server が証明書を再生成したが、IM and<br>Presence Service サーバーに古い証明書が保持<br>されたままの場合に見られる現象です。                                                                                                    |
|                                | これを解決するには、次の操作を実行します。                                                                                                    |
|                                | <ul> <li>ログを選択して、このエラーの原因を特定します。</li> <li>エラーの原因が不正な署名である場合は、古い証明書を Cisco Unified IM and Presence<br/>OS Administration の IM and Presence Service<br/>から削除し、新しい証明書を Cisco Unified<br/>IM and Presence OS Administration にアップ<br/>ロードします。</li> <li>このエラーの原因がサポートされていな<br/>いアルゴリズムの場合は、サポートされ<br/>ているアルゴリズムを含む新しい証明書<br/>を Cisco Unified IM and Presence OS<br/>Administration にアップロードする必要が<br/>あります。</li> </ul> |
| SSL 接続/証明書の確認に失敗:ネットワーク<br>エラー | 応答なしによるタイムアウトなどのネットワー<br>ク上の問題が発生したために、IM and Presence<br>Service が SSL 接続を確認できません。                                                                                                    |
|                                | Exchange Server へのネットワーク接続を検証<br>し、適切な IP アドレスとポート番号で<br>Exchange Server に接続できることを確認する<br>ようお勧めします。                                                                                                    |
| SSL 接続/証明書の確認に失敗               | 不明確な原因または IM and Presence Service が<br>到達可能性テストを実行できないことにより、<br>確認が失敗しました。                                                                                                    |
|                                | デバッグログファイルを参照して詳細を確認<br>することを推奨します。                                                                                                    |

# Microsoft Exchangeの統合に影響することが確認されている問題

ここでは、Microsoft Exchange Server 2007、2010、2013 に共通または固有の既知の問題について説明します。

### 予定表の統合に関する規模の上限

Cisco Unified Communications Manager IM and Presence Service と Exchange カレンダーの統合は、 予定表プレゼンスをサブスクライブするユーザーの最大X%と予定表の同時移行(会議への同 時出席または同時退席など)を行うユーザーの最大 Y% について検証されています。特定の Cisco Unified Presence のリリースに関するパーセンテージ値については、下記の表を参照して ください。

表 1: 特定の Cisco Unified Presence リリースの規模の上限

| ソフトウェアリリース | 予定表プレゼンスにサブスク<br>ライブするユーザーの % | 予定表の同時移行を行うユー<br>ザーの % |
|------------|-------------------------------|------------------------|
| 8.5(1)     | 50                            | 30                     |
| 8.5(2) 以降  | 100                           | 50                     |

## ユーザーが Microsoft Exchange Server 間を移動すると予定表ステータ スが更新されない

#### 問題

Exchange 管理者が Exchange 統合内の Exchange Server 間でユーザーを移動すると、そのユー ザーの予定表ステータスの変更が更新されません。

#### 原因

これは、ユーザーがサーバー間を移動したときに Exchange Server が通知しないために起こる 現象です。

#### 解決策

IM and Presence Service の管理者またはユーザーは、Exchange 管理者がユーザーを Exchange Server 間で移動した後に、そのユーザーの予定表統合を無効にしてから、もう一度有効にする 必要があります。

## LDAP ユーザーの削除が IM and Presence Service にレプリケートされる まで 24 時間以上かかる

#### 問題

LDAP からユーザーを削除すると、そのユーザーのステータスが Cisco Unified Communications Manager で [非アクティブ(Inactive)] となり、それ以降、クライアント アプリケーションで のユーザー認証は失敗します。ただし、Cisco Unified Communications Manager が LDAP との間 で変更を同期すると、管理者による強制的な同期またはスケジュールされた同期が実行された 後 24 時間、ユーザーは削除されないことがテストによって確認されています。

IM and Presence Service の Cisco Sync Agent は、ユーザーが削除されるまでユーザーのステータ ス変更を同期しません。それまで、ユーザーは Cisco Unified Communications Manager 上に存在 し続け、すべての IM and Presence Service 機能(Exchange カレンダーのサブスクリプションを 含む)のライセンスは24時間そのユーザーに与えられたままになります。この遅延は、LDAP から削除される前に Cisco Jabber にログインしていたユーザーが自動的にログアウトされない ことを意味します。ユーザーの既存の予定表ステータス(連絡可能、取り込み中)は、ユー ザーがクライアントからログアウトするまで IM and Presence Service で保持されます。

#### 原因

これは、Cisco Unified Communications Manager が設定され、LDAP 認証が使用される場合に見られる現象です。ユーザーがLDAPから削除されると、そのユーザーの予定表のサブスクリプションは少なくとも 24 時間は IM and Presence Service 上に設定されたまま更新され続けます。

#### 解決策

ユーザーがLDAPから削除された場合に、そのユーザーのライセンスを手動で削除すると、IM and Presence Service が Exchange カレンダーのサブスクリプションをただちに終了し、ユーザー をクライアント アプリケーションからサインアウトします。手動で削除しない場合、24 時間 の遅延が生じることがあります。

### Microsoft Exchange Server URL に「Calendar」の訳語が含まれることの 確認

予定表の統合をローカライズする場合は、Exchange ServerのURLに「Calendar」の訳語が含まれていることを確認します。

#### 手順

ステップ1 IM and Presence Service と Cisco Unified Communications Manager の両方に同じ言語ロケールをイ ンストールします(ロケールインストーラを読み込む)。IM and Presence Service でのロケール のインストールの詳細については、予定表統合の多言語サポートの設定を参照してください。

- **ステップ2** IM and Presence Service ノードを再起動し、Cisco Unified CM IM and Presence Administration ユーザーインターフェイスにログインします。
- **ステップ3**予定表で別のロケールをサポートしている既存のExchangeプレゼンスゲートウェイを検索し、 削除します([プレゼンス(Presence)]>[ゲートウェイ(Gateways)]を選択)。
- ステップ4 新しい Exchange プレゼンス(Outlook) ゲートウェイを追加します。[新規追加(Add New)] をクリックします。
- **ステップ5** データベース (pebackendgateway テーブル) で、インストールした言語ロケールに 'localecalendarname' 属性が含まれていることを確認します。
- ステップ6 IM and Presence Service と Cisco Unified Communications Manager の両方にロケールがインストー ルされた後、必要に応じて Cisco Unified Communications Manager のユーザーロケールを切り替 え、ユーザーロケールが設定されていることを確認します。

翻訳について

このドキュメントは、米国シスコ発行ドキュメントの参考和訳です。リンク情報につきましては 、日本語版掲載時点で、英語版にアップデートがあり、リンク先のページが移動/変更されている 場合がありますことをご了承ください。あくまでも参考和訳となりますので、正式な内容につい ては米国サイトのドキュメントを参照ください。